## ISTRUZIONI PER PRENOTARE COLLOQUI ONLINE PER GENITORI TRAMITE REGISTRO NUVOLA Entrati in registro elettronico seguire le indicazioni in giallo..... Colloqui

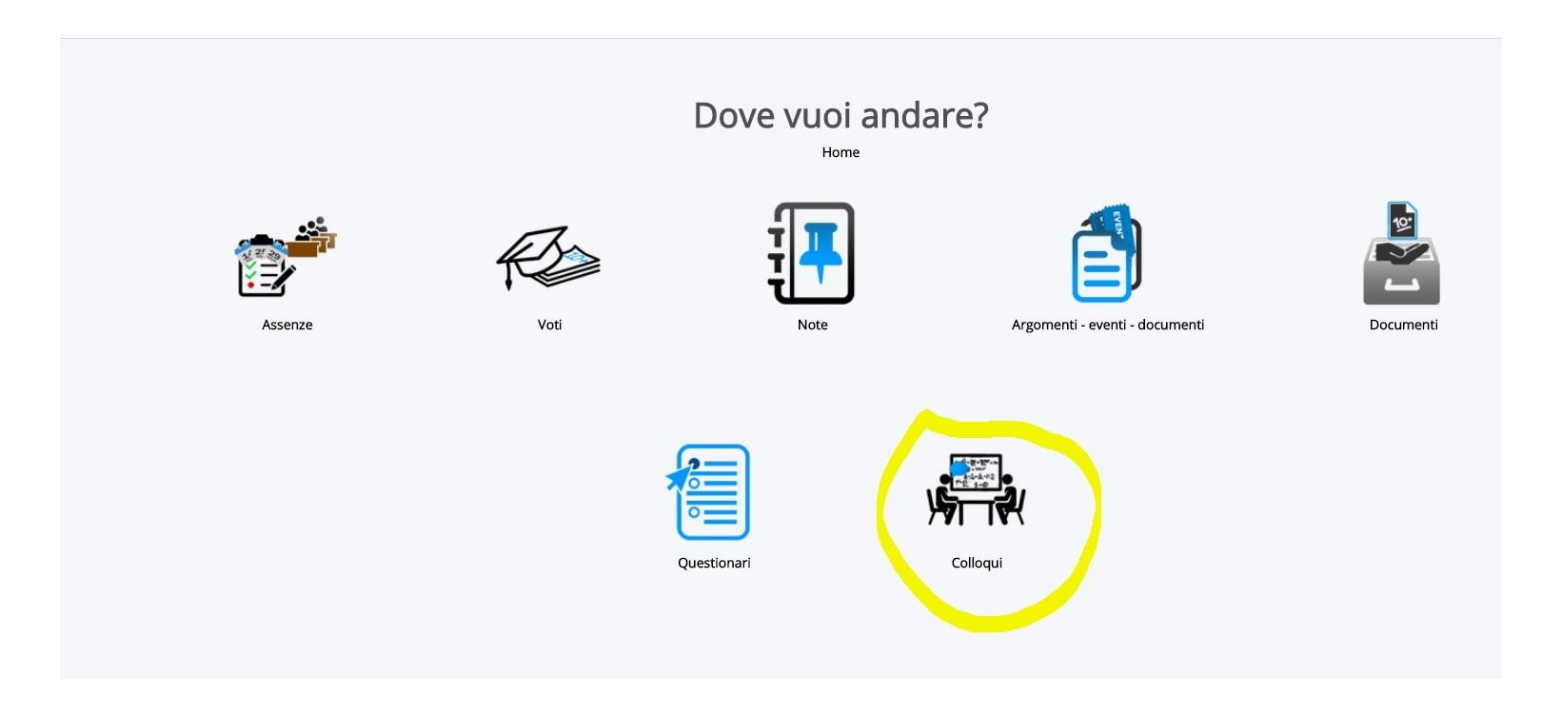

## Si apre l'elenco con Tutti i colloqui prenotabili (docenti e rispettive materie, giorni e ore prenotabili): scegliere l'opzione e cliccare

<mark>su tastino blu di Prenota</mark>

A sinistra, tutte altre opzioni di consultazione (possibile scegliere anche "Prenotabili per materia\ docente)

| ← → C                                       | t/area_tutore/collo | oquio/grid/c    | olloqui-disponibili                       |                 |              |                        |          |          |                          |            | ☆            | ) 💿 🔷 🗯 🤇          |
|---------------------------------------------|---------------------|-----------------|-------------------------------------------|-----------------|--------------|------------------------|----------|----------|--------------------------|------------|--------------|--------------------|
| ≡ <b>★</b>                                  |                     |                 |                                           |                 |              |                        |          |          |                          |            |              |                    |
| Cerca Q                                     | Tuttiica            |                 | i propotabili                             |                 |              |                        |          |          |                          |            |              |                    |
| fi ta                                       | TULLITE             | Jiloqu          | li prenotabili                            |                 |              |                        |          |          |                          |            |              |                    |
| 🕷 Tutti                                     |                     |                 |                                           |                 |              |                        |          |          |                          |            |              |                    |
| Prenotabili                                 | 301 Risultati       |                 |                                           |                 |              | Pagina                 | < 1 > d  | 4        |                          |            | Mostra 100 V | Elementi per pagir |
| Prenotabili per i prossimi 15<br>giorni     | Dettaglio           | Prenota         | Mater e                                   | Docente cognome | Docente nome | Data                   | Orario   | Durata   | Tipologia                | Luogo      | Sedi         | Annotazioni        |
| Prenotabili per                             | Togli filtri        | Togli<br>filtri |                                           | Contiene 🗸      | Contiene 🗸   | Uguale 🗸               | Uguale 🗸 | Uguale 🗸 | Contiene 🗸               | Contiene 🗸 | Contiene 🗸   | Contiene           |
| materia/docente                             | Ricerca             | Ricerca         |                                           | · · · ·         | ~            |                        |          |          | ×                        | <b>~</b>   | ~            |                    |
| Prenotati da me<br>Non prenotabili (in sola | 1                   | Ø               | MUTEMATICA, SCIENZE, EDUCAZIONE<br>CIVICA | PALUGAN         | ANNA         | lunedi 09-11-2020      | 09:50    | 10       | Colloquio<br>individuale | IN MEET    |              |                    |
| visione)<br>Svolti                          | i                   |                 | EDUCAZIONE FISICA, EDUCAZIONE<br>CIVICA   | TROTTA          | LUIGI        | lunedi 09-11-2020      | 09:50    | 10       | Colloquio<br>individuale | IN MEET    |              |                    |
|                                             | 1                   | 2               | MATEMATICA, SCIENZE, EDUCAZIONE<br>CIVICA | PALUGAN         | ANNA         | lunedi 09-11-2020      | 10:00    | 10       | Colloquio<br>individuale | IN MEET    |              |                    |
|                                             | 1                   | 2               | EDUCAZIONE FISICA, EDUCAZIONE<br>CIVICA   | TROTTA          | LUIGI        | lunedi 09-11-2020      | 10:00    | 10       | Colloquio<br>individuale | IN MEET    |              |                    |
|                                             | 1                   | C               | MATEMATICA, SCIENZE, EDUCAZIONE<br>CIVICA | PALUGAN         | ANNA         | lunedi 09-11-2020      | 10:10    | 10       | Colloquio<br>individuale | IN MEET    |              |                    |
|                                             | i                   | ß               | EDUCAZIONE FISICA, EDUCAZIONE<br>CIVICA   | TROTTA          | LUIGI        | lunedi 09-11-2020      | 10:10    | 10       | Colloquio<br>individuale | IN MEET    |              |                    |
|                                             | i.                  | Ø               | MATEMATICA, SCIENZE, EDUCAZIONE<br>CIVICA | PALUGAN         | ANNA         | lunedi 09-11-2020      | 10:20    | 10       | Colloquio<br>individuale | IN MEET    |              |                    |
|                                             | i                   | Ø               | EDUCAZIONE FISICA, EDUCAZIONE<br>CIVICA   | TROTTA          | LUIGI        | lunedi 09-11-2020      | 10:20    | 10       | Colloquio<br>individuale | IN MEET    |              |                    |
|                                             | i.                  | Ø               | MATEMATICA, SCIENZE, EDUCAZIONE<br>CIVICA | PALUGAN         | ANNA         | lunedi 09-11-2020      | 10:30    | 10       | Colloquio<br>individuale | IN MEET    |              |                    |
|                                             | i.                  | C               | EDUCAZIONE FISICA, EDUCAZIONE<br>CIVICA   | TROTTA          | LUIGI        | lunedi 09-11-2020      | 10:30    | 10       | Colloquio<br>individuale | IN MEET    |              |                    |
|                                             | i.                  | C               | RELIGIONE CATTOLICA                       | MANCO           | GIUSEPPA     | martedi 10-11-<br>2020 | 11:50    | 10       | Colloquio<br>individuale | IN MEET    |              |                    |
|                                             | i                   | ß               | RELIGIONE CATTOLICA                       | MANCO           | GIUSEPPA     | martedi 10-11-<br>2020 | 12:00    | 10       | Colloquio<br>individuale | IN MEET    |              |                    |
|                                             | i.                  | Ø               | RELIGIONE CATTOLICA                       | MANCO           | GIUSEPPA     | martedi 10-11-<br>2020 | 12:10    | 10       | Colloquio<br>individuale | IN MEET    |              |                    |
| _                                           |                     |                 |                                           | MANGO           | CHICEDDA     | martedi 10-11-         | 12:20    | 10       | Colloquio                | INLASET    |              |                    |

Attenzione: se non risultano tutti i docenti/date nella singola pagina, sfogliare sotto a destra pagine

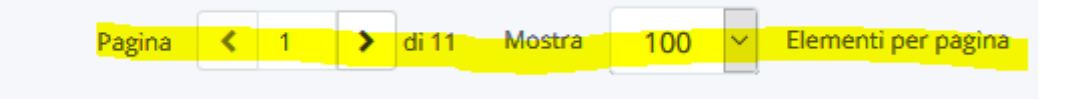

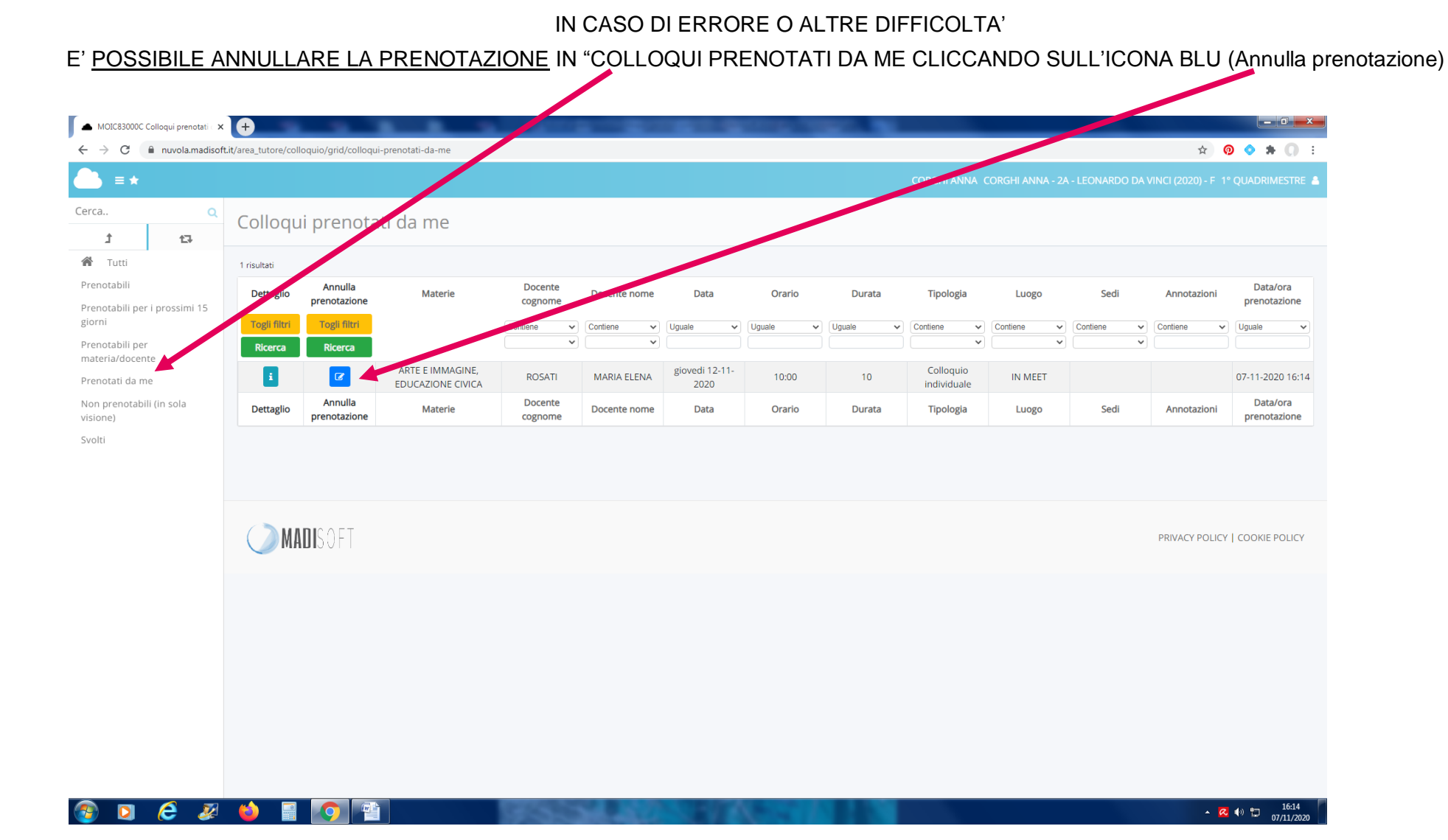